## Suivi Scolarité-Classe - Etape 1 1

Si c'est l'établissement qui affecte la classe et la formation en N+1 dans les fiches élèves (les familles n'ont pas le choix de la scolarité N+1 sur leur portail EcoleDirecte), passez directement au paragraphe **3.3 Suivi Familles Elèves - Etape 2**.

Dans le **Suivi Etape 1** (vous avez donné aux familles la possibilité de renseigner la scolarité pour la réinscription), <u>vous</u> pourrez accepter ou refuser les dossiers :

- Si vous acceptez le choix de la famille pour la scolarité alors l'onglet N+1 an prochain de l'élève sera renseigné avec la classe, la formation et éventuellement les options académiques.
- Pour un élève que les parents ont désinscrit, la date de sortie ainsi que le motif du rectorat seront renseignés dans la fiche de l'élève. Le motif donné par la famille sera en observation de l'onglet Info Comp.

Depuis cette fenêtre, vous visualisez l'état des dossiers sur EcoleDirecte de l'ensemble des filières paramétrées pour les réinscriptions.

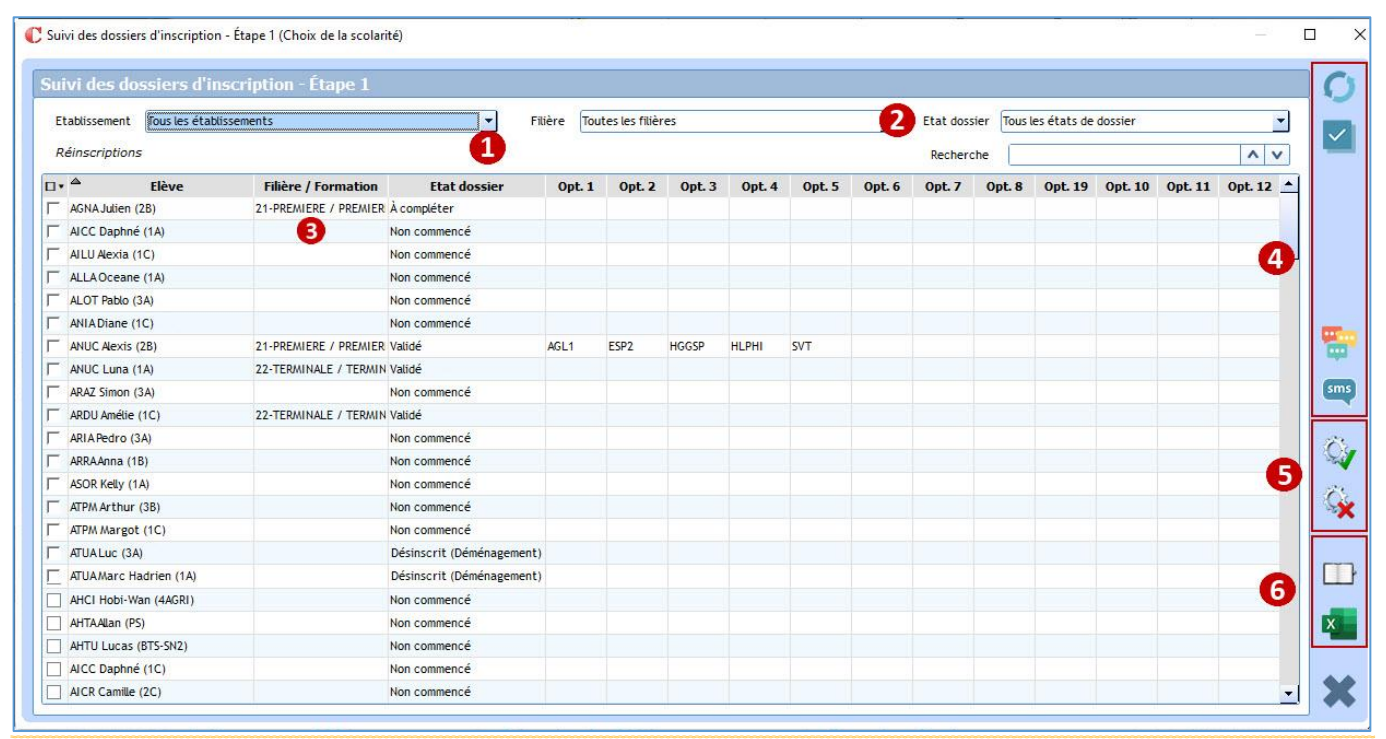

### Choix 1:

Possibilité de ne sélectionner qu'un établissement, qu'une filière et de faire une recherche par le nom de l'élève. Si dans *Etablissement*, vous sélectionnez un établissement en particulier alors dans *Filière* vous ne pourrait sélectionner que des filières attachées à cet établissement

### Choix 2:

- Possibilité de sélectionner les dossiers à afficher via le filtre Etat dossier.
  - En Etape 1, plusieurs états de dossier sont possibles :
  - Validé : la famille a sélectionné la classe et la formation, et éventuellement les options académiques, puis a validé la saisie du dossier.
  - Désinscrit : la famille a désinscrit l'élève.
  - Non commencé : la famille n'est pas allée du tout sur le dossier d'inscription.
  - A compléter : la famille avait validé son dossier (choix de classe et formation ou désincription), <u>mais vous</u> avez rejeté le dossier.

## Remarque :

La sélection d'un état par exemple **Non commencé**, permet de relancer les familles par SMS ou messagerie EcoleDirecte en leur rappelant par exemple la date butoir de réinscription de leur enfant.

# Choix 3 :

Affichage de la liste des élèves et leur état du dossier ainsi que la classe, formation et options éventuellement saisies par les familles sur EcoleDirecte.

Cocher le ou les élèves dont vous voulez accepter ou refuser les dossiers, ou pour lesquels vous voulez envoyer >un message EcoleDirecte ou sms.

### Choix 4:

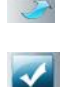

(F7) pour réactualiser l'affichage de la liste d'élèves.

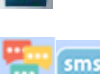

(F8) pour cocher ou décocher tous les dossiers affichés.

pour envoyer un message sur EcoleDirecte ou envoyer un sms. Cocher les élèves concernés. Rappel : vous pouvez les sélectionner par les filtres Etat du dossier, Etablissement, Filière...

## Choix 5:

Q,

permet d'accepter les dossiers cochés (les dossiers sélectionnés doivent être en état Validé ou Désinscrit)

- L'onglet An prochain de la fiche élève est alors alimenté pour la classe, la formation et éventuellement les options académiques. Le dossier de l'élève passe alors en Etape 2.
- Pour un élève que la famille a désinscrit : vous devez saisir le motif officiel (Rectorat) de sortie qui va se renseigner dans la fiche élève en même temps que la date de sortie. Le motif saisi par la famille sur EcoleDirecte est noté dans Observation de l'onglet Informations Complémentaires. Le dossier passe en Etape 3.

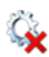

permet de rouvrir les dossiers cochés que ce soit en état de réinscription ou de désinscription.

Vous devez renseigner un commentaire qui sera af sur le portail EcoleDirecte de la famille.

En parallèle, la famille reçoit un mail dans sa

Le dossier de l'élève passe en A compléter.

messagerie personnelle avec le motif du rejet

(si l'adresse mail est renseignée dans la fiche

|                                                                   | C Commentaire                                                                                                    |  |  |  |  |  |
|-------------------------------------------------------------------|----------------------------------------------------------------------------------------------------|--|--|--|--|--|
| a affiché                                                         | Ce commentaire sera affiché aux familles<br>Julien n'a pas le niveau suffisant pour un passage en première générale.<br>Veuillez prendre contact avec le professeur principal |  |  |  |  |  |
| EcoleDirect                                                       | te : Mise à jour de votre dossier d'inscription Boite de réception ×                                                                                                    |  |  |  |  |  |
| <b>DEMO APLON</b> <in<br>À moi 👻</in<br>                          | EMO APLON <information@ecoledirecte.fr> Dossier d'inscription EcoleDirect<br/>moi  Ceci est un message automatique, merci de ne pas réj</information@ecoledirecte.fr>         |  |  |  |  |  |
| Bonjour,                                                          |                                                                                                    |  |  |  |  |  |
| Votre dossier est à compléter.                                    |                                                                                                    |  |  |  |  |  |
| Message de l'étab<br>Julien n'a pas le niv<br>Veuillez prendre co | <b>lissement :</b><br>veau suffisant pour un passage en première générale.<br>ntact avec le professeur principal                                                              |  |  |  |  |  |

Pour accéder à votre dossier d'inscription, merci de vous connecter avec vos identifiants sur Site Familles / Elèves

### Choix 6:

famille).

permet d'afficher ou de modifier le dossier de élève sélectionné :

- bour ajouter des options.
- le pour supprimer des options
- 🚺 ou rouvrir 🕅 > Vous pouvez aussi accepter dossier directement depuis cette fenêtre.

| Civilité —  |                                     |   | -  |  |
|-------------|-------------------------------------|---|----|--|
| Nom (*)     | ANUC                                |   |    |  |
| Prénom      | Alexis                              |   |    |  |
| 2nd Prénom  |                                     |   |    |  |
| Scolarité – |                                     |   | _  |  |
| Filière     | 21-PREMIERE                         | - |    |  |
| Formation   | PREMIERE GENERALE CLASSE EUROPEENNE | • |    |  |
|             | Options souhaitées                  | - |    |  |
| AGL1        | ANGLAIS LV1                         |   | 53 |  |
| ESP2        | ESPAGNOL LV2                        |   |    |  |
| uccon       | HIST.GEO.GEOPOL.S.P.                |   |    |  |
| HGGSP       |                                     |   |    |  |

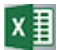

permet d'envoyer sur Excel la liste affichée.

Remarque : IMPERATIF Afin que les parents aient accès au dossier en Etape 2, faire un transfert manuel EcoleDirecte (via le menu EcoleDirecte / Transfert vers EcoleDirecte) ou attendre le prochain transfert automatique.